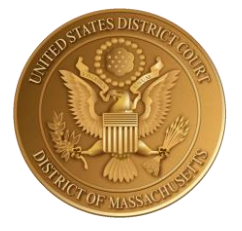

# UNITED STATES DISTRICT COURT

for the

# DISTRICT OF MASSACHUSETTS

# USDC-MA Upgrade to NextGen CM/ECF: Media Instructions

Last Updated

September 1, 2021

#### Contents

| Overview of NextGen CM/ECF Transition                                            | . 2 |
|----------------------------------------------------------------------------------|-----|
| What are my next steps?                                                          | . 2 |
| Upgrading Existing PACER Account                                                 | . 3 |
| Registering for a PACER Account (First Time Registrant)                          | .4  |
| PAA Accounts (Group Accounts)                                                    | .6  |
| One-Time Mandatory Action to Link Upgraded PACER Account to Existing ECF Account | .6  |
| Quick Reference Action Steps Based on Account User Has:                          | .7  |
| Forgotten CM/ECF username or password:                                           | .7  |
| For more assistance:                                                             | . 8 |

#### Overview of NextGen CM/ECF Transition

USDC-MA's upgrade to NextGen CM/ECF will provide users with several benefits, including Central Sign-On: the ability for individuals to access any NextGen court by using one login and password. Over half of the districts in the federal judiciary have successfully made this transition, and more will continue to.

Key takeaways:

- The primary change with this transition is that each account holder must have their **own individual PACER account**.
- Media members with "legacy" PACER accounts (accounts made before <u>August 11, 2014</u>) **must** upgrade them. Anyone who has created an account after August 11, 2014 already has an upgraded account.
- Groups utilizing PACER can maintain a PAA Account but will also need individual accounts.

| If you:                                                                                                    | Then you                                                                                                    |
|----------------------------------------------------------------------------------------------------|----------------------------------------------------------------------------------------------------|
| HAVE your own individual PACER account, established<br>before August 11, 2014 and it has not recently<br>changed | Must <u>UPGRADE</u> the existing PACER Account. See the<br>next section "Upgrading Existing PACER Account"<br>and the section "One-Time Mandatory Action to<br>Link Upgraded PACER Account to Existing ECF<br>Account"              |
| HAVE your own individual PACER account, established<br>after August 11, 2014                                     | Already have an upgraded PACER Account (see box<br>below)                                                                                                    |
| HAVE an upgraded individual PACER Account                                                                        | Must LINK upgraded PACER Account to CM/ECF<br>Account on September 20, 2021 (instructions in this<br>guide).<br>(This step cannot be completed until we are live on<br>NextGen on 9/20/21 and is a one-time procedure)              |
| Do NOT have your own PACER account<br><b>OR</b><br>Use a group PACER account with your outlet/other<br>entity    | <ul> <li>Must register for an individual PACER Account (it will automatically be an upgraded account). See the next section.</li> <li>For more information re: group use, see the section in this guide on PAA Accounts.</li> </ul> |

#### What are my next steps?

Office of the Clerk U.S. District Court for the District of Massachusetts Page 2 NextGen Instructions for Media

#### Upgrading Existing PACER Account

- 1) Log onto PACER: <u>https://pacer.uscourts.gov/</u>
- 2) Go to Manage PACER Account, and view "Account Type".

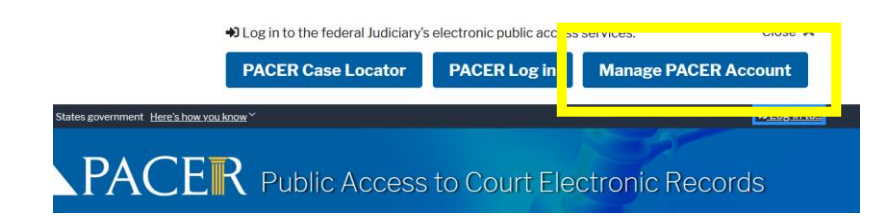

3) If Account Type still says "Legacy Account", select **Upgrade**.

| Account Number 7008761                             |                     |               |                                       |         |                 |
|----------------------------------------------------|---------------------|---------------|---------------------------------------|---------|-----------------|
| Username                                           | TR8                 | 3761          |                                       |         |                 |
| Account Balance                                    | e \$0.0             | 00            |                                       |         |                 |
| Case Search Sta                                    | tus Acti            | ive.          |                                       |         |                 |
| Account Type                                       | Leg                 | acy PACER Acc | count ( <u>Upg</u>                    | rade)   |                 |
|                                                    |                     |               |                                       |         |                 |
| Settings Mainte                                    | enance              | Payments      | Usage                                 |         |                 |
| Settings Mainte                                    | enance<br><u>1e</u> | Payments      | Usage<br><u>Updat</u>                 | e PACEF | R Billing Email |
| Settings Maint<br>Change Usernam<br>Change Passwor | enance<br>ne<br>d   | Payments      | Usage<br><u>Updat</u><br><u>Set P</u> | e PACEF | R Billing Email |

- 4) Follow prompts to update/enter all necessary information in each tab.
- 5) Select **INDIVIDUAL** as the User Type at the bottom of the first screen. Click **Next**.

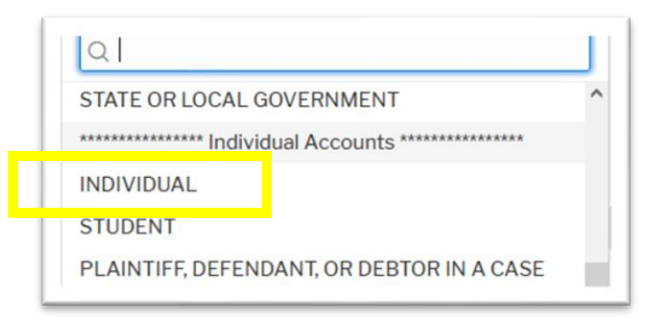

- 6) Complete the Address section. Click Next.
- 7) Create a NEW username and password at the Security screen. Click Submit.
- 8) Your PACER Account is now upgraded. The following confirmation screen will appear:

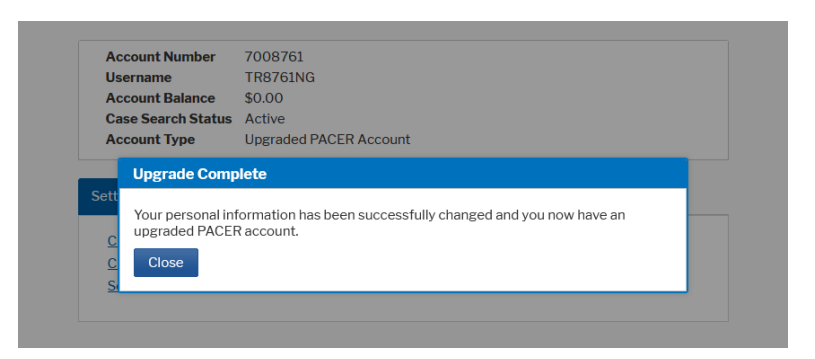

**NOTE:** You will no longer be able to use your old PACER username and password.

9) To complete the next mandatory step of upgrading your PACER account to your existing ECF account, please see the section called: **One-Time Mandatory Action to Link Upgraded PACER Account to Existing ECF Account.** 

#### EXTRA HELP:

PACER FAQ's re: NextGen: https://pacer.uscourts.gov/help/faqs/nextgen-cm-ecf

General PACER Service Center contact information:

(800) 676-6856 pacer@psc.uscourts.gov

#### Registering for a PACER Account (First Time Registrant)

- 1) Visit PACER at <a href="https://pacer.uscourts.gov/">https://pacer.uscourts.gov/</a>
- 2) Go to the Register for an Account drop-down header and select PACER Case Search Only

Page 4 NextGen Instructions for Media

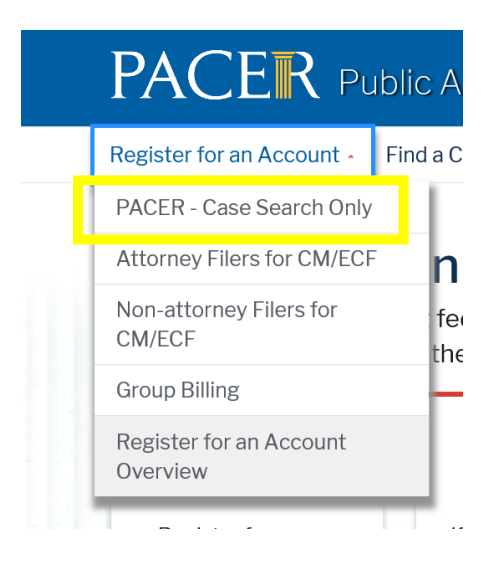

- 3) Click Register for an Account and continue registration.
- 4) Select **INDIVIDUAL** for User Type.

|   | STATE OR LOCAL GOVERNMENT                                           | ^ |
|---|---------------------------------------------------------------------|---|
|   | *********************** Individual Accounts *********************** |   |
|   | INDIVIDUAL                                                          |   |
| 1 | STUDENT                                                             |   |
|   | PLAINTIFF, DEFENDANT, OR DEBTOR IN A CASE                           |   |

- 5) Create a Username and Password and select Security Questions. Click **Next** when finished.
- 6) Enter payment information if desired.

#### Note:

- Providing a credit card is optional. There is no registration charge. If you submit your registration request without providing credit card information, you will receive an activation code by U.S. mail in 7-10 business days.
- If a PACER account does not have a credit card on file, the account is considered INACTIVE (user cannot search)
- If a PACER account does have a credit card on file, the account is considered ACTIVE (user can search)
- 7) Read and acknowledge the policies and procedures.
- 8) To complete the next mandatory step of upgrading your PACER account to your existing ECF account, please see the section called: One-Time Mandatory Action to Link Upgraded PACER Account to Existing ECF Account.

#### EXTRA HELP:

See PACER's FAQ's for registering here: https://pacer.uscourts.gov/help/faqs/registration

General PACER Service Center contact information:

(800) 676-6856 pacer@psc.uscourts.gov

#### PAA Accounts (Group Accounts)

PACER Administrative Account (PAA) holders, who represent a group of individuals to manage and pay for all charges associated with multiple PACER accounts, can perform numerous functions to manage their account effectively.

To register for a PAA Account or manage your existing Account, <u>all</u> details may be found at:

https://pacer.uscourts.gov/my-account-billing/group-billing-access

# <u>One-Time Mandatory Action</u> to Link Upgraded PACER Account to Existing ECF Account

Note that this step cannot be completed until the District of Massachusetts is live on NextGen on **September 20, 2021** and it is a one-time procedure.

- 1) Navigate to the USDC-MA's ECF login page: <u>https://ecf.mad.uscourts.gov/cgi-bin/ShowIndex.pl</u> and click **"District of Massachusetts – Document Filing System."**
- 2) Log in with your upgraded PACER username and password.
- 3) Click on **Utilities** and select **Link a CM/ECF account to my PACER account**.
- 4) Enter your current ECF login and password. Click **Submit**. (*NOTE: If you forget your ECF username or password, please see Page 7 for instructions.*)
- 5) Ensure that CM/ECF account and PACER account listed are accurate. If so, click Submit.

**NOTE:** Your individual PACER account should be listed. DO NOT link a shared agency/news outlet/firm's PACER account to your CM/ECF account.

6) You have successfully linked your account. Refresh your screen (press F5).

**NOTE:** You will now only use your new PACER username/password to log in to both PACER and ECF.

#### Quick Reference Action Steps Based on Account User Has:

CM/ECF Account = Media user has an existing CM/ECF account

**PACER Account** = Media user has an existing PACER account

| CM/ECF<br>Account | PACER<br>Account | NextGen Steps                                                                                                    |
|-------------------|------------------|----------------------------------------------------------------------------------------------------|
| ~                 | ~                | <ol> <li>Log into PACER</li> <li>Access our court</li> <li>Link the PACER account to the existing CM/ECF account on<br/>or after September 20, 2021</li> </ol>                                                                                                    |
| ~                 | ×                | <ol> <li>Register for a new PACER – Case Search Only account</li> <li>Access our court</li> <li>Link the PACER account to the existing CM/ECF account on<br/>or after September 20, 2021</li> </ol>                                                                                                    |
| ×                 | ~                | <ol> <li>Log into PACER on or after September 20, 2021</li> <li>Submit a Non-Attorney E-File Registration under the<br/>Maintenance tab, select the role of "Party"</li> <li>Registration will be processed internally and Media<br/>permissions will be granted</li> </ol>                                                               |
| ×                 | ×                | <ol> <li>Register for a new Non-Attorney Filers for CM/ECF account<br/>in PACER</li> <li>On or after September 20, 2021, submit a Non-Attorney E-<br/>File Registration under the Maintenance tab, select the role<br/>of "Party"</li> <li>Registration will be processed internally and Media<br/>permissions will be granted</li> </ol> |

### Forgotten CM/ECF username or password:

Forgot your CM/ECF username? Email media@mad.uscourts.gov to retrieve your username.

**Forgot your CM/ECF password?** Click <u>here</u> to reset your CM/ECF password to link with your PACER account. An email with reset instructions will be sent to the email address you have on record with the District Court.

Email address associated with your account no longer valid? Please contact ecfhelp@mad.uscourts.gov.

Office of the Clerk U.S. District Court for the District of Massachusetts

Page 7 NextGen Instructions for Media

#### For more assistance:

For USDC-MA help during this transition, please send an email to <u>ecfhelp@mad.uscourts.gov</u> and CC <u>media@mad.uscourts.gov</u>.

PACER FAQ's re: NextGen: https://pacer.uscourts.gov/help/faqs/nextgen-cm-ecf

USDC-MA webpage re: NextGen transition: <u>https://www.mad.uscourts.gov/caseinfo/nextgen.htm</u>